| Side 585L ● A-Bidrag ● Ret Normalbidrag |                                                                                                    |                                                                                                    |  |  |  |
|-----------------------------------------|----------------------------------------------------------------------------------------------------|----------------------------------------------------------------------------------------------------|--|--|--|
| Fase Forklaring Tast                    |                                                                                                    |                                                                                                    |  |  |  |
| Naviger frem til side<br>585            | ALT +Q, og indtast sidenummeret<br>585                                                                                                    |                                                                                                    |  |  |  |
| Søg sagen frem                          | Søg sagen frem på side 585                                                                                                    | Se huskeseddel:<br>Huskeseddel_ABidrag_01_Søgning_side585                                                                                                    |  |  |  |
| Felter der kan ret                      | Felter der kan rettes indtil der er bogført.                                                                                                    |                                                                                                    |  |  |  |
| Normalbidragsdato                       | Indtast normalbidragsdato Fra.                                                                                                    |                                                                                                    |  |  |  |
|                                         | Feltet er et datofelt og indtastes<br>med DD-MM-ÅÅÅÅ.                                                                                                    | Normalbidrag-<br>dato fra 03-05-2018 - 03-11-2018                                                                                                    |  |  |  |
| Normalbidragstype                       | Vælg en normalbidrags type.<br>Feltet er et dropdown felt.<br>Der kan vælges mellem de<br>normalbidrag der er oplistet i<br>forordningen.                                                                                                    | Normalbidrag<br>Almindeligt løbende underholdsbidrag<br>Bidrag i anledning af barnets dåb<br>Bidrag i anledning af barnets konfirmation, eller anden tilsvarende anledning<br>Bidrag til moderens underhold i perioden to måneder før og en måned efter fødslen<br>Bidrag til udgifter i forbindelse med fødslen |  |  |  |
| Periode                                 | <ul> <li>Ret perioden for normalbidraget.</li> <li>Systemet sætter selv en forudvalgt<br/>periode, som kan være: <ul> <li>Halvt år.</li> <li>Pr. måned</li> <li>Engangs</li> <li>Forvalget er bestemt af<br/>normalbidragstypen.</li> <li>Hvis normalbidragstypen er: <ul> <li>Alm. Løbende<br/>underholdsbidrag sætter<br/>systemet perioden til: Halvt<br/>år. Den kan ændres til Pr.<br/>måned</li> <li>Bidrag til moderens<br/>underhold før og efterfødslen<br/>sæter systemet perioden til<br/>Pr. måned.</li> <li>Alle andre<br/>normalbidragstyper er</li> </ul> </li> </ul></li></ul> | Indstil Periode                                                                                                    |  |  |  |
| Antal måneder                           | <ul> <li>Hvis normalbidragstypen er:         <ul> <li>Alm. Løbende<br/>underholdsbidrag</li> <li>Bidrag til moderens<br/>underhold før og efter<br/>fødslen</li> </ul> </li> <li>Og         <ul> <li>Periode er sat til Pr. måned</li> </ul> </li> <li>skal der sættes en angivelse af,<br/>hvor mange måneder der ønskes<br/>udbetalt for.</li> <li>Og normalbidragsdato Til<br/>ondateres</li> </ul>                                                                                                    | Antal måneder                                                                                                    |  |  |  |

|                   | Vælges der udbetalt for 1 måned<br>skal normalbidraget oprettes det<br>antal gange det skal udbetales. Det<br>er henholdsvis 3 eller 6 gange,<br>med hver den månedlige<br>udbetaling.                                                      |                   |      |   |
|-------------------|----------------------------------------------------------------------------------------------------|-------------------|------|---|
|                   | Og med forskellig udbetalingsdato<br>og normalbidragsdato Fra og Til.                                                                                                    |                   |      |   |
| Udbetalingsdato   | Der kan rettes eller sættes en<br>udbetalingsdato. Format er DD-<br>MM-ÅÅÅÅ.                                                                                                    |                   |      |   |
|                   | OBS: Hvis feltet er tomt sker der<br>ingen udbetaling via bogføringen.                                                                                                    |                   |      |   |
|                   | Hvis bidragsberettiget er på<br>uddannelse <i>SKAL</i><br>udbetalingsdatoen ligge i den<br>periode der er indtastet for<br>uddannelsesopholdet + 2 år efter.<br>Ligger udbetalingsdatoen uden for<br>den periode afvises<br>normalbidraget. |                   |      |   |
|                   | Hvis barnet er på skoleophold<br><i>SKAL</i> udbetalingsdatoen ligge i den<br>periode der er indtastet for<br>skoleopholdet. Ligger<br>udbetalingsdatoen uden for den<br>periode afvises normalbidraget.                                    |                   |      |   |
|                   | Udbetalingsdatoen kan sættes til<br>max. 10 dage bagud og max. 100<br>dage frem i forhold til dags dato.                                                                                                    |                   |      |   |
| Tilrettet beløb   | Der kan udbetales et andet beløb<br>end standardbeløbet.<br>Marker feltet så der åbnes et<br>indtastningsfelt. Skriv det beløb                                                                                                    | ☐ Tilrettet beløb | 4250 | × |
|                   | beløb "vinder" over alle andre<br>beløb beregnet af systemet. Og<br>det er det beløb der bliver<br>udbetalt.                                                                                                    | S In circi Delou  | *200 | ~ |
| Heraf rekvisition | Hvis en del af beløbet skal<br>udbetales som rekvisition skrives<br>beløbet i feltet.                                                                                                    | Heraf rekvisition |      |   |
| Note              | Der kan indtastes en kort note om<br>normalbidraget.                                                                                                    | Note              |      |   |

| Tilknyt dokument<br>Felter der udfyldes af | Der kan tilknyttes dokumenter til<br>normalbidraget.<br>Også efter det er bogført.<br>systemet                                                 |                                                                                                |
|--------------------------------------------|----------------------------------------------------------------------------------------------------|------------------------------------------------------------------------------------------------|
| Beløb                                      | Når der er valgt normalbidrags<br>type opdateres felterne:<br>- Beløb<br>- Fradrag jævnfør §9<br>- Mellemresultat<br>- Til udbetaling via bank | Beløb6000Halvt årFradrag jævnfør §9-762,5Mellemresultat5237,5Til udbetaling via bank           |
| Til udbetaling via<br>bank                 | Ændres rekvisitionsbeløbet<br>udregnes et nyt beløb til<br>udbetaling.                                                                         | Til udbetaling     1000       via bank     [1000]   (Beløb - Fradrag jævnfør §9) - rekvisition |
| Gem                                        | Normalbidraget skal gemmes med knappen <b>Anvend</b> eller <b>OK.</b>                                                                          | OK Anvend                                                                                      |
| Version 4.0                                | Dato: 08.10.2018/MIL                                                                                                    | KIMIK iT                                                                                       |